# 英語語彙指導のためのツール作り

金沢大学 外国語教育研究センター 西嶋 愉一 yuichi@ge.kanazawa-u.ac.jp

## 1. はじめに

金沢大学では、平成18年度からの実施に向けて、 全学的に教養教育カリキュラムの刷新に取り組んで いる。その中で、英語については、レベルごとに段 階を分けた授業を設定する、という考え方が柱とな っている。

授業をレベル分けするための基準としては、使用 する語彙の数を用いる。例えば初級は3000 語レベル、 中級は5000 語レベル、といった形である。あらかじ め設定した語彙リストに従って、3000 語なら3000 語の範囲で授業を行う。3000 語からはみ出ている部 分については別途解説する、試験問題ではその部分 に注をつける等の形で対応することになる。

こういった授業を行うためには、使用する教科書 や、作成した試験問題などが、その授業で設定した レベルに合致しているかどうかが重要である。その ような作業を支援するためのツールとして、テキス トのレベル診断を行うものを昨年の PC カンファレ ンスで発表した[1]。これは教科書等の素材を選ぶた めの判断の目安にはなるが、授業支援のための道具 としては、任意のテキストに対し、設定した語彙レ ベルにどの程度おさまっているか、逸脱しているの は具体的にどの単語か、といった情報をわかりやす く提示するものが求められる。今回はそのようなツ ールを目指し、試験的にプロトタイプを作成した。

### 2. ツールの構成

入力となる英語のテキストは、あらかじめ OCR 等 の手段を用いてデジタルデータ化しておく。今回作 成したツールでは、対象はプレーンテキストのみで ある。

入力されたテキストを TreeTagger[2]で処理し、 辞書引きと品詞タグ付けを行う。これにより、テキ スト中に出現する単語が見出し語の形になるので、 あとはレベル分けした語彙表とマッチングさせれば よい。

語彙表は暫定的に株式会社アルクの標準語彙水準 12000 (Standard Vocabulary Level, SVL) [3]を使用 した。SVL は日本人の学習者を対象とした 12000 語 の語彙レベル表で、1 レベル 1000 語ずつ、12 レベル で12000 語をカバーしている。将来的にはオリジナ ルの語彙表を作成することも考慮しているが、今回 は日本人の学習者にとってレベル分けが適切な SVL を使用することにした。

TreeTagger の出力には品詞タグが含まれ、また、 SVL についても[4]には品詞が記載されているため、 品詞まで含めたマッチングも可能と考えられるが、 品詞つき SVL のデジタルデータがないため、今回は 字面だけでマッチングすることにした。

SVL とマッチングした結果について、SVL のレベル ごとのパーセンテージ(単語の出現頻度を考慮した 場合と考慮しない場合それぞれについて計算する) を計算させる。さらに、表示用に HTML タグを付加し、 1) SVL のレベルごとに該当する単語を強調表示する、 2) SVL のあるレベルまでに含まれない単語、例えば レベル1から3の3000 語から逸脱する語を強調表示 する、3) 個々の単語にマウスカーソルを置いてクリ ックすると、SVL のレベルをポップアップ表示する、 といった機能を持たせている。

ツールと便宜上呼んできたが、今回のツールは試 験的に作成したもので、単独の完結したソフトウェ アとして動作するわけではなく、複数のソフトウェ アの組み合わせである。TreeTagger は Solaris 用と Linux 用(Windows 用はデモ版のみ存在する)のバイ ナリで提供されているため、今回は Solaris 上で動 作させている。TreeTagger の出力を SVL とマッチン グし、その後、画面表示用に HTML タグを付加する部 分については、同じく Solaris 上の awk で処理させ ている。

現在はテキスト入力用のWeb インターフェイス等 を持たないので、ツールは Solaris のシェル上で実 行した上、出力した HTML ファイルを Windows の動作 する PC にダウンロードして表示させる形を取って いる。

#### 3. ツールの出力

英語学習者向け雑誌 English Zone の記事を OCR でデジタル化したものについて、本ツールを適用し た結果の例が図1である。1~12のボタンは SVLの 各レベルに対応している。「指定したレベルのみを

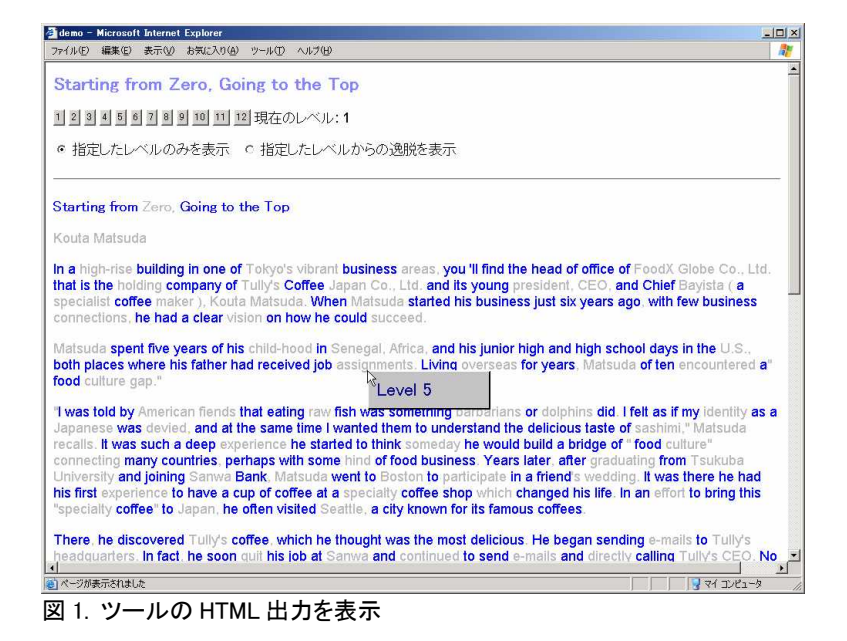

表示」を選ぶと、クリックされたボタンに応じて、 そのレベルの単語のみを強調表示する(それ以外の 単語は薄く表示する)。「指定したレベルからの逸脱 を表示」を選んだ場合は、例えばレベル 3 の 3000 語に含まれない単語を強調表示する。さらに、表示 されている単語(図1では"assignments"を指して いる)をクリックすると、その単語のレベルをポップ アップ表示する。

#### 4. 問題点と課題

ツールそのものの問題ではないが、今回の評価に 使用したテキストは OCR でデジタル化したものであ るため、単語中にハイフンが入っているケースや、 OCR の認識誤りによるスペルミスも散見される。こ ういった誤りがあると、SVL にはマッチするものが ないので、本来はレベル1に含まれるべきものがレ ベル12までの12000語にもあてはまらない、という ことになる。テキスト入力用のインターフェイスを 設計する際には、こうした誤りの修正を支援する機 能が必要であろう。

現在は組み込んでいないが、授業支援のためには、 設定したレベルを逸脱した単語については自動的に 辞書引きを行い、単語をクリックするとレベルだけ でなく語義も表示する機能が望まれる。

今回のツールは Solaris 上で作成したが、作成し た部分は awk のスクリプトのみであり、他の Unix 互換 OS 上でも動作可能である。TreeTagger も含め て、より一般的な環境で動作する方が好ましいので、 現在、Linux への移行を計画している。 テキスト入力用にWebインターフェイ スを作成し、シェルの知識がなくても容 易に使えるものとすることも必要であ る。さらに、ツールをプロキシサーバに 組み込み、英語のWebを表示させると今 回のツールのような形でHTML タグを付 加する、といった方向も考えられる。本 文中に記した品詞タグのマッチングに よる精度向上等も含め、今後、一層の機 能強化を行い、授業に役立つツールを目 指す予定である。

#### References

[1] 英語テキストのレベル診断,西嶋愉一,2003PC カンファレンス論文集

[2] TreeTagger - a language independent part-o f-speech tagger http://www.ims.uni-stuttgart.d e/projekte/corplex/TreeTagger/DecisionTreeTagg er.html

- [3] SVL 単語一覧 http://www.alc.co.jp/goi/svl\_i chiranl.htm
- [4] 最強のボキャブラリー,アルク,2000